# コマンドラインインターフェイス(CLI)による CBS250またはCBS350シリーズスイッチの LAG設定

# 目的

リンク集約グループ(LAG)は、帯域幅を乗算し、ポートの柔軟性を高め、2つのデバイス間のリン クの冗長性を提供します。Link Aggregation Control Protocol(LACP)は、複数の物理ポートのバン ドルを制御して1つの論理チャネルを形成できるIEEE仕様(802.3az)の一部です。LAGのアクティ ブメンバーポートでのトラフィックのロードバランシングは、レイヤ2またはレイヤ3パケットへ ッダー情報に基づいてユニキャストおよびマルチキャストトラフィックを配信するハッシュベー スの分散機能によって管理されます。LACPは、多数の物理ポートをバンドルすることで、1つの LAGを形成するのに役立ちます。また、帯域幅の増加、ポートの柔軟性の向上、任意の2つのデバ イス間のリンクに冗長性を提供する役割も担います。さらに、LAGの速度、アドバタイズメント 、フロー制御、およびLAG設定テーブルで簡単に識別できる保護の変更にも役立ちます。

このドキュメントでは、コマンドラインインターフェイス(CLI)を使用してスイッチでLAGを設定 する方法について説明します。

グラフィカルユーザインターフェイス(GUI)を使用してスイッチのLAGを設定する方法については 、ここをクリックしてく<u>ださ</u>い

### 該当するデバイス |ファームウェアのバージョン

- CBS250<u>(データシート)</u> |3.0.0
- CBS350 (データシート) |3.0.0
- CBS350-2X(デ<u>ータシート)</u> |3.0.0
- CBS350-4X(デ<u>ータシート)</u> |3.0.0

## LAG設定手順

このドキュメントでは、2台のCBS350スイッチがポートGE1/0/1とGE1/0/2で相互に接続されて います。すべてのメンバーポートの設定と速度は同じである必要があります。この設定は、両方 のスイッチで設定されます。

ステップ1:スイッチにSSH接続します。デフォルトのユーザ名とパスワードはcisco/ciscoです。 新しいユーザ名またはパスワードを設定している場合は、クレデンシャルを入力します。

この例では、LAGの設定にCBS350を使用します。SSHまたはTelnetを使用してSMBスイッチ CLIにアクセスする方法については、ここをクリックし<u>てください</u>。

ステップ2:スイッチの特権EXECモードから、次のように入力してグローバルコンフィギュレー ションモードに入ります。

CBS350#configure

ステップ3:ポートチャネリングのロードバランシングポリシーを設定するには、port-channel load-balanceグローバルコンフィギュレーションモードコマンドを使用します。パラメータは次 のように定義されます。

- src-dst-mac:ポートチャネルのロードバランシングは、送信元と宛先のMACアドレスに基づいています。
- src-dest-mac-ip:ポートチャネルのロードバランシングは、MACアドレスとIPアドレスの送 信元と宛先に基づいています。

src-dst-macがデフォルトオプションです。この例では、ロードバランシングをデフォルトオプションのままにします。

CBS350(config)# port-channel load-balance {src-dest-mac/src-dst-mac-ip} ステップ4:複数のポートでコマンドを同時に実行するには、interface rangeコマンドを使用しま す。この例では、スイッチのポート1と2を設定します。

CBS350(config)# interface range GigabitEthernet1/0/1-2 単一のインターフェイスを設定するには、interface interface-idコマンドを使用します。

ステップ5:特定のインターフェイスの速度とデュプレックスパラメータおよびプライマリと下位 のモードに対してオートネゴシエーション動作を有効にするには、negotiation Interface(イーサ ネット、ポートチャネル)コンフィギュレーションモードコマンドを使用します。この例では、 オートネゴシエーションを無効にします。

CBS350(config-if-range)#no negotiation

ステップ6:ポートをポートチャネルに関連付けるには、channel-groupインターフェイスコンフィギュレーションモードコマンドを使用します。パラメータは次のように定義されます。

- Port-channel:現在のポートが参加するポートチャネル番号を指定します。
- Mode:ポートチャネルに参加するモードを指定します。可能な値は次のとおりです。[オン (On)]:LACP操作を行わずに、ポートを強制的にチャネルに参加させます。Auto:LACPの動作の結果、ポートが強制的にチャネルに参加します。

CBS350(config-if-range)# channel-group port-channel mode {on|auto} この例では、LACPを使用してチャネルグループ1を設定します。

CBS350(config-if-range) # channel-group 1 mode auto

ステップ7:インターフェイスを設定するためにインターフェイスコンフィギュレーションモード に入るには、interface Global Configuration modeコマンドを使用します。この例では、ポートチ ャネル1を設定します。

CBS350(config-if-range)# interface port-channel 1

ステップ8:特定のインターフェイスでフロー制御を設定するには、フロー制御インターフェイス (イーサネット、ポートチャネル)コンフィギュレーションモードコマンドを使用します。フロ ー制御は、受信側デバイスが輻輳している信号を送信側デバイスに送信できるようにする機能で す。これは、輻輳を緩和するために、送信を一時的に停止するように送信側デバイスに指示しま す。パラメータは次のように定義されます。

- auto:フロー制御のオートネゴシエーションを指定します。
- on:フロー制御を有効にします。
- off:フロー制御を無効にします。

CBS350(config-if)# flowcontrol {auto|on|off} この例では、フロー制御をオンにします。

CBS350(config-if)# flowcontrol on

フロー制御を無効にするには、このコマンドのno形式を使用します。以下に、いくつかの例を示

#### します。

CBS350(config-if)# no flowcontrol

ステップ9:インターフェイスに説明を追加するには、description Interface (Ethernet, Port Channel)コンフィギュレーションモードコマンドを使用します。

CBS350(config-if)# description LAG1

ステップ10:(オプション)トランクインターフェイスは、単一のVLANのタグなしメンバーであり、さらに、1つ以上のVLANのタグ付きメンバーである場合があります。switchport trunk allowed vlan Interface Configuration modeコマンドを使用して、トランクポートに対してVLANを追加または削除します。

CBS350(config-if)# switchport trunk allowed vlan {all|none|add vlan-list|remove vlan-list|except vlan-list }

この例では、vlan 2-15、100、105-115を許可しています。

CBS350(config-if)# switchport trunk allowed vlan add 2-15,100,105-115 ステップ11:現在のコンフィギュレーションセッションを終了し、特権EXECモードに戻るには、endコマンドを使用します。

#### CBS350(config-if)#end

ステップ12:(オプション)送信元から宛先にファイルをコピーするには、特権EXECモードで copyコマンドを使用します。この例では、実行コンフィギュレーションをスタートアップコンフ ィギュレーションにコピーします。

<sup>CBS350#copy</sup> running-config startup-config ステップ13:(オプション)running-configをstartup-configに上書きするかどうかを尋ねるメッセ ージが表示されます。はい**の場合はY**、いいえ**の場合は**Nを入力します。

### Link Aggregation Control Protocol(LACP)コマンド

ステップ1:スイッチの特権EXECモードから、次のように入力してグローバルコンフィギュレー ションモードに入ります。

CBS350#configure

ステップ2:複数のポートでコマンドを同時に実行するには、interface rangeコマンドを使用します。この例では、スイッチのポート1と2を設定します。

CBS350(config)# interface range GigabitEthernet1/0/1-2

ステップ3:物理ポートのプライオリティを設定するには、lacp port-priority Interface(イーサネット)コンフィギュレーションモードコマンドを使用します。LACPを使用するように設定された各ポートには、LACPポートプライオリティがあります。1 ~ 65535の値を設定できます。 LACPでは、ポート番号と組み合わせてポートプライオリティを使用して、ポートIDを形成します。ポートプライオリティは、互換性のあるすべてのポートの集約を妨げるハードウェア制限がある場合に、どのポートをスタンバイモードにするかを決定するために使用されます。デフォルトのポートプライオリティは1です。

CBS350(config-if-range)# lacp port-priority value この例では、ポートプライオリティを1のままにします。

CBS350(config-if-range)#lacp port-priority 1

ステップ4:管理LACPタイムアウトをインターフェイスに割り当てるには、LACP timeout Interface(Ethernet)コンフィギュレーションモードコマンドを使用します。LACPタイムアウトは 、連続するLACPプロトコルデータユニット(PDU)の送受信の時間間隔です。 LACP PDUの定期 的な送信を選択します。これは、表現されるLACPタイムアウトの設定に応じて、長い送信速度 または短い送信速度のいずれかで発生します。デフォルトのポートタイムアウト値は長い。パラ メータは次のように定義されます。

• long – 長いタイムアウト値を指定します。

short:短いタイムアウト値を指定します。

CBS350(config-if-range)# lacp timeout {long|short} この例では、LACPタイムアウトのデフォルト値であるlongを使用します。

CBS350(config-if-range)# lacp timeout long ステップ5:任意のモードを終了し、CLIモード階層でユーザを次に高いモードにするには、 exitコマンドを使用します。

CBS350(config-if-range)#exit

ステップ6:システムプライオリティを設定するには、lacp system-priorityグローバルコンフィギ ュレーションモードコマンドを使用します。デフォルト設定を復元するには、このコマンドの no形式を使用します。LACPを実行する各スイッチで、LACPシステムプライオリティを設定する 必要があります。これらは自動的に設定することも、CLIから設定することもできます)。LACPは 、スイッチのMACアドレスを持つシステムプライオリティを使用して、システムIDを形成し、他 のシステムとのネゴシエーション時にも使用します。デフォルトのシステム プライオリティは 1 です。

CBS350(config-if-range)#lacp system-priority 1 この例では、デフォルト値1を使用します。

CBS350(config-if-range)#lacp system-priority value 実行コンフィギュレーションをスタートアップコンフィギュレーションに保存する場合は、前の セクションのステップ11 ~ 13に従ってください。LAG設定手順』を参照してください。

### 結論

これで、CLIを使用してインターフェイスにLAGを設定できました。

ステップ1:ポートチャネルが作成されたことを確認します。次のコマンドを使用します。

CBS350#show interfaces port-channel [interface-id] CBS350#show interfaces port-channel 1 ステップ2:すべてのイーサネットポートまたは特定のイーサネットポートのLACP情報を表示す るには、show lacp特権EXECモードコマンドを使用します。

CBS350#show lacp *interface-id* [parameters|statistics|protocol-state] この例では、LACPのGE1/0/1統計情報を調べます。

<sup>CBS350#show lacp ge1/0/1 statistics</sup> ステップ3:ポートチャネルのLACP情報を表示するには、show lacp port-channel特権EXECモー ドコマンドを使用します。

CBS350#show lacp port-channel[port\_channel\_number] 次のコマンドは、ポートチャネルのLACP情報を表示するために使用したコマンドです。